# オレンジブック保険薬局版 2008 年4月版

# 付録 CD-ROM 取扱説明

※文書内の画面、操作に関しましては、Microsoft<sup>®</sup> Windows<sup>®</sup> XP を例に解説しております。Windows<sup>®</sup> の操作方法に関しましては、ご利用中のコンピュータの取扱説明書をご参照下さい。

## 1 インストール

※「オレンジブック総合版'05・オレンジブック保険薬局版'05」以降の古いバージョンが既にインストールされている場合は、上書きインストールされます。(データは引き継がれます。)

※「オレンジブック総合版'04・オレンジブック保険薬局版'04」が既にインストールされている場合 は、先にアンインストールを行って下さい。なお、アンインストールを行うと登録されていたデータ (備蓄一覧登録済リスト、保険薬局名・連絡先登録)は消えてしまいます。あらかじめご了承下さい。

※「オレンジブック保険薬局版2008年4月版」は「オレンジブック総合版・オレンジブック保険薬局 版」という名称でシステムにインストールされます。

(1) CD-ROM を PC に挿入します。

(2) 自動的にインストーラーが起動します。インス トーラーが起動しない場合は、マイコンピュータか ら CD-ROM を開き、CD-ROM 内にある [Install. exe] をダブルクリックして、実行して下さい。

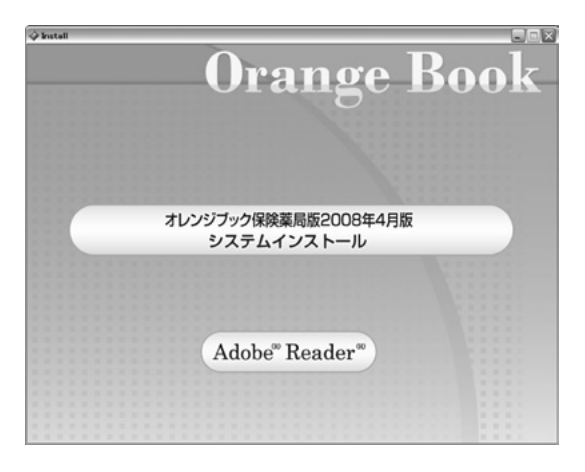

まず初めに、オレンジブック保険薬局版2008年4月版システムインストールと Adobe 社製 Adobe<sup>®</sup> Reader<sup>®</sup>インストールする為のメニューが表示されます。

Adobe 社製 Adobe<sup>®</sup> Reader<sup>®</sup>とは本システムで使用する PDF を表示する為に必要なソフトです。 ご使用になるパソコンにインストールしていない場合は、ここで Adobe<sup>®</sup> Reader<sup>®</sup>のインストールを 行って下さい。インストール終了後、再度 (1) からやり直して下さい。

オレンジブック保険薬局版2008年4月版システムインストールを選択すると(3)へ進みます。

252

●オレンジブック保険薬局版2008年4月版システムの動作環境 ハードウエア Celeron 500 MHz 以上の PC/AT 互換機 ハードディスク 400MB以上の空き容量を推奨(使用時) メモリー 128MB 以上 対応OS Microsoft<sup>®</sup> Windows<sup>®</sup> 98 日本語版 Microsoft<sup>®</sup> Windows<sup>®</sup> Millennium Edition 日本語版(Windows<sup>®</sup> Me) Microsoft<sup>®</sup> Windows<sup>®</sup> 2000 日本語版 Microsoft<sup>®</sup> Windows<sup>®</sup> XP 日本語版(32bit 版のみ対応) Microsoft<sup>®</sup> Windows Vista<sup>®</sup> 日本語版(32bit 版のみ対応) いずれも Microsoft<sup>®</sup> Internet Explorer 5 以上がインストールされていること ディスプレイ 1024×768ピクセル以上(推奨)フルカラー表示が可能なグラフィックカード CD-ROM ドライブ(インストール時) その他 A4サイズの用紙が印刷可能なプリンタ(印刷実行時) プリンタ

上記条件をご確認後、インストールを行って下さい。

● Microsoft<sup>®</sup> Windows Vista<sup>®</sup> をお使いの場合の注意事項

Microsoft<sup>®</sup> Windows Vista<sup>®</sup>では、セキュリティ機能が強化されている為、お使いのコンピュー ターの設定によっては、以下の警告メッセージが表示される場合があります。本ソフトウェアを実行す る為には、以下の操作を行う必要があります。

なお、これらのウィンドウの意味、操作に関しましては、ご利用中のコンピュータの取扱説明書をご 参照下さい。

- ・右のウィンドウが表示された場合は「実行」をクリック して下さい。
- ・「キャンセル」をクリックした場合は、本ソフトウェアは 正常に動作しません。
- ※本ソフトウェアは、デジタル署名は行っておりませんが、 動作に問題はありません。
- ・右のウィンドウが表示された場合は「許可(A)」をク リックして下さい。
- ・「キャンセル」をクリックした場合は、本ソフトウェアは 正常に動作しません。

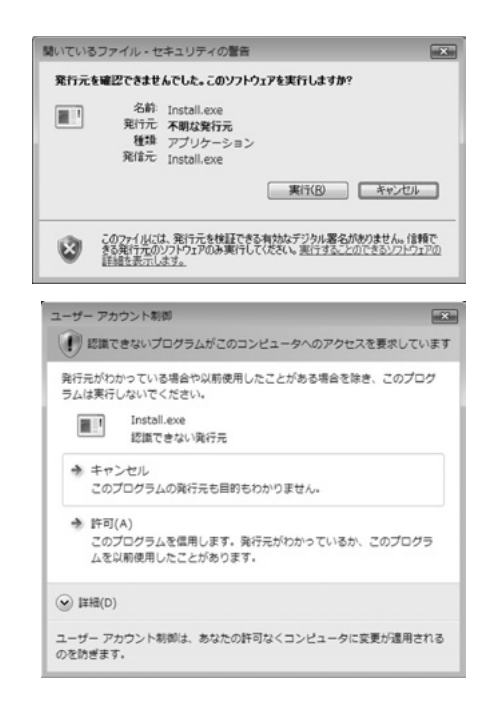

- (3) 暫くすると、インストーラーのタイト ル画面が表示されますので、インストー ラーの画面に従って、インストールを進 めて下さい。
- (4) インストールに必要な設定と、ファイ ルの転送が開始されます。所要時間はマ シンの性能により異なります。

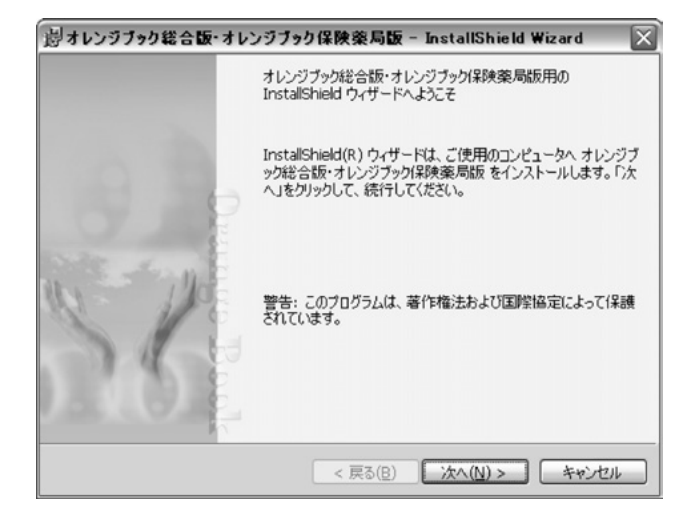

- (5) 全ての作業が完了すると、インストー ルの完了画面が表示されますので、「完 了」をクリックして下さい。
- (6) マシンによっては、再起動が求められ る事がありますので、その場合はマシン の再起動を行って下さい。

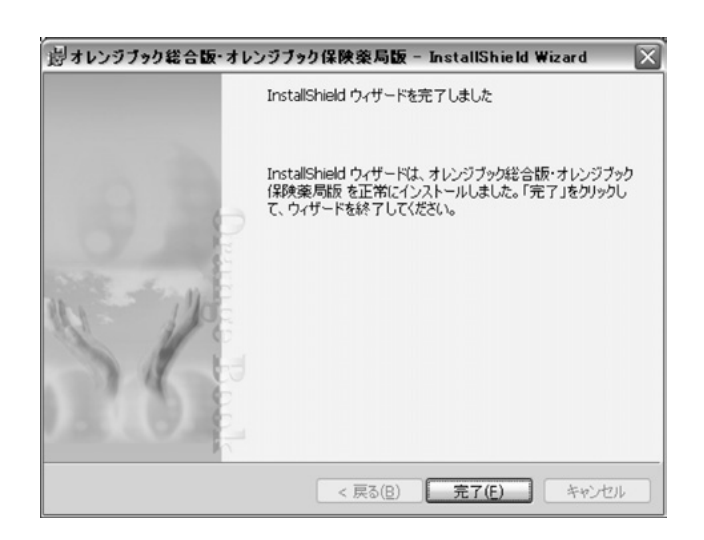

※注意事項

- ・本ソフトウェアをインストールする際は、必ず管理者権限を持つユーザーで行って下さい。
- ・本ソフトウェアは、画面の DPI 設定は96DPI(標準設定)であることを前提としております。
- ・本ソフトウェアは、コントロールパネル内「プログラム(アプリケーション)の追加と削除」により 削除できます。
- ・本ソフトウェアの追補・メンテナンスサービス等は行いません。本書の改訂時に新たに最新版を添付 する予定です。
- ・本書並びに本システムに収録されているデータに関しては、正確かつ最新であることを目指し、最善の 努力を払っておりますが、医薬品はその特性上、本書並びに本システムへ収録後、変更等が生じる場合 もあります。製品添付文書等を適宜ご覧下さい。
- ・本ソフトウェアは、内用薬のみを対象としております。

## 2 起動方法

(1) Windowsのスタートメニューから「すべてのプログラム」-「薬事日報社」-「オレンジブック」 -「オレンジブック総合版・オレンジブック保険薬局版」と選択して、ソフトウェアを起動して下さい。

(デスクトップにも「オレンジ ブック総合版・オレンジブック 保険薬局版」という名前でアイ コンが生成されていますので、 それをダブルクリックしても起 動する事が出来ます。)

| ill Internet Cophines<br>Colleges and Allines Solite | in manifation<br>in Web-in<br>in resource             | •<br>•<br>•                             |
|------------------------------------------------------|-------------------------------------------------------|-----------------------------------------|
| distant.                                             |                                                       | ▶ 📾 オレンジブック ▶ 🖸 オレンジブック総合語・オレンジブック保険薬局版 |
| New Yorks Cost 10                                    | (2) Constituents                                      | ,                                       |
| S linear linear                                      | CONTRACTOR .                                          | ,                                       |
| Querra .                                             | 10 Contractors for                                    | ,                                       |
| and a second                                         | g =                                                   | ,                                       |
| England the No. OK.                                  | en rissant mid.                                       | ,                                       |
| 1077-1010-CM                                         | C Patrone                                             | ,                                       |
| Contractor and the local states                      | CONTRACTOR AND                                        | •                                       |
| Street Inc.                                          | 18 INVOIDT                                            | •                                       |
| G to a manual to                                     | O MARKET                                              | •                                       |
| B. New York Statistics Int.                          | (i) vivalizationality                                 | •                                       |
| With the distant of the local distance               | - CE - WE Take                                        | •                                       |
| A second second N                                    | (B artist a                                           | ,                                       |
| すべてのプログラム(空) 〇                                       | 10 104                                                | •                                       |
|                                                      | C READERS OF                                          | ,                                       |
|                                                      | (2) your healty's to reason - Manifestrum Association |                                         |

# 3 操作方法

### (1) タイトル画面

「成分別・製剤別の品質再評価情 報検索・備蓄医薬品一覧作成支援シ ステム」をクリックすると「一覧表 画面」を表示します。

「保険薬局名・連絡先登録」をク リックすると「基本情報登録画面」 を表示します。

「備蓄モード」をクリックすると 「備蓄一覧画面」を表示します。

「インターネットによるデータ更 新」をクリックすると「データ更新 画面」を表示します。

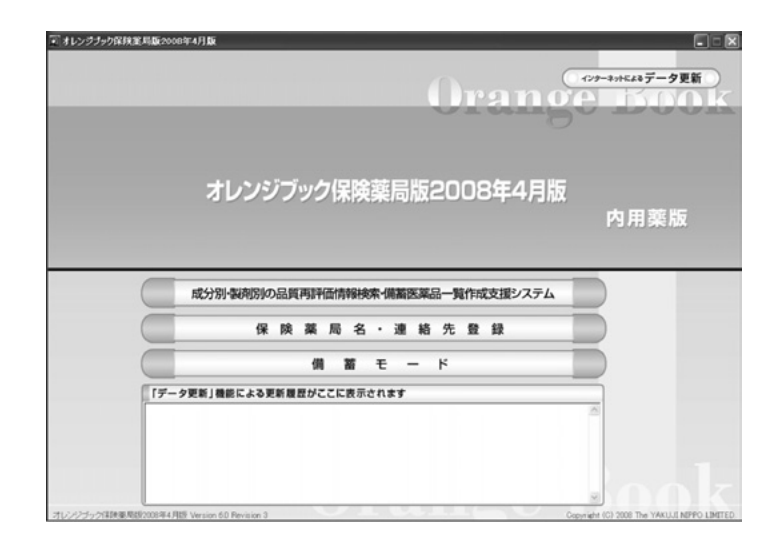

#### (2) 一覧表画面

まず、「手順1 検索区分を選択し て下さい。」で何を検索するかを指定 します。

その後、「手順2 キーワードがあ れば入力して下さい。」で検索を行い たいキーワードを入力します。

最後に検索ボタンをクリックすれ ば、実際に検索が実行されます。

「備蓄が有る物のみ」をONにする と、備蓄として指定された製品が存在 する物のみが検索対象となります。

| ンジブック保険薬属                                                    | 版2008年4月版          | _                                       |             | ×==                                                                                       | 一に戻る |  |  |
|--------------------------------------------------------------|--------------------|-----------------------------------------|-------------|-------------------------------------------------------------------------------------------|------|--|--|
| 1. 検索区分を選択して下                                                | さい チルミ キーワードがあれ    | は入力して下さい                                | 備蓄一         | · 一括                                                                                      | 印刷する |  |  |
| - 秋名 ( 新元名 ( 新売名 ( 新売名 ) かかかう ( 金払名 ) ( 本一フード ) ( 体部がある物のみ ) |                    |                                         |             |                                                                                           |      |  |  |
| 五十音順検索                                                       | 一成名/服売名            | RIE                                     | 30 AT 16 11 | 聚结甲位                                                                                      | ステップ |  |  |
|                                                              | 7カンガンワエキス          | 総刺                                      | 香油          | 135mg182                                                                                  |      |  |  |
| PIDIA                                                        | アカルボース             | EERI                                    | 818         | 50mg182<br>100mg182                                                                       | 5    |  |  |
| 1 + 2 7 =                                                    | アクタリット             | 起刺                                      | <b>2</b> 18 | 100mg128                                                                                  | 5    |  |  |
|                                                              | 79-20236           | 開始5月<br>起来刊<br>セゼリー<br>2月2日<br>ドライ3ロップ* | Tið         | 40%1g<br>200mg182<br>400mg182<br>200mg182<br>800mg182<br>800mg182<br>800mg182<br>800mg182 | 5    |  |  |
| т <u>г</u> <u>г</u> <u>г</u> <u>г</u> <u>г</u>               | アジスロマイシン水和物        | 総同<br>カフ <sup>*</sup> セル用し<br>和単位用し     | <b>8</b> 18 | 230mg188<br>600mg188<br>100mg187*%5-<br>100mg1g                                           |      |  |  |
|                                                              | 7スコルビン酸            | 19(1)(4)                                | 普通          | 25%1g                                                                                     | 5    |  |  |
| 2                                                            | アスコルビン酸ハウトテン酸カルシウム | 1000公司<br>(20月)                         | #18         | 1g<br>182                                                                                 | 5    |  |  |
|                                                              | L=アスパラギン酸カルシウム     | 82,91                                   | 普通          | 188                                                                                       | 5    |  |  |
| 塩酸塩]                                                         | アスピリン              | 8891                                    | M-9         | 100mg182                                                                                  |      |  |  |
| 周期で一般名をチェック時のみ)                                              | アスピリン・アスコルビン数      | 総刺                                      | 魏容          | 18                                                                                        | 3    |  |  |
| 11 201 711 201 711                                           | アスピリン・ダイアルミネート     | 8291                                    | 香油          | 330mg182                                                                                  | 4    |  |  |
| DC D+ D7 D                                                   | アスピリン・ダイアルミキート     | 82.PH                                   | 香油          | Singlif                                                                                   | 4    |  |  |
|                                                              | 72ペルボルスオリーゼ産生満に酵素  | 2121                                    | 방금          | 1e                                                                                        |      |  |  |

「五十音順検索」では、一般名・販売名の頭文字で絞り込みを行う事が出来ます。絞り込みを解除する には「検索」をクリックして下さい。

「薬効番号(3桁)」にチェックを入れ、「キーワード」に薬効番号(3桁)を入力し、「検索」をクリックすると、当該薬効番号(3桁)に該当する一般名の一覧表画面が表示されます。

一般名/販売名をクリックすると「詳細画面」が表示されます。

「一括印刷する」をクリックすると、現在登録されている全ての備蓄薬のリストが一般名単位で印刷さ れます。

画面右上の「メニューに戻る」をクリックすると、タイトル画面に戻ります。

### (3) 詳細画面

選択された一般名に対応する詳細画 面を表示します。

画面上部の「局外規第三部」「溶出 挙動」「物理化学的性質」の3カ所は、 対応する PDF ファイルが存在する場 合は「PDF」というボタンが表示さ れます。これをクリックすると、シス テムにインストールされている Adobe Reader が自動的に起動し、ファイ ルが表示されます。

| T ITHER &     | ñ-71        | ンジナッ   | り保険        | 筆局版2000年4月版   |                                        |            |        |                |              |    |                            |             |          | X  |
|---------------|-------------|--------|------------|---------------|----------------------------------------|------------|--------|----------------|--------------|----|----------------------------|-------------|----------|----|
| オレン           | バジブ         | ック     | 槑険         | 薬局版2008年4     | 4月版                                    |            |        |                |              | C  | 関し                         | ة ز         | - 0      |    |
|               |             |        | ~          |               | 供留一                                    | - <u>1</u> | 印刷     | する             |              |    | 録                          | <b>T</b>    | ة :<br>2 | 5  |
| <b>R212</b> 9 |             | 風効分    | N          | - 10 4        |                                        | 製制特性 局外    | 城寨三部   | *出 <b>学取</b> 】 | 机催化学的        |    | NEDIS                      | NEA.        | 表示       |    |
| 625           | 11:0-()     | 1.7.11 |            | 75-90214      | 1015日<br>1日日<br>ゼリー<br>注意料<br>ドライジロッフ* | 2.0        |        | PDF            | r<br>PDF     |    | 間約朝<br>行り-<br>注朝<br>ドラインロナ | 7*          |          |    |
| RUE           | 影明<br>特性    | ステ     | <b>8</b> ¥ | 腰壳名           | 会社名                                    | 3 <u>₽</u> | 甲级酸酶   | 1日樂師<br>(最小)   | 1日美価<br>(優大) | 後発 | 服務                         | 翁園          | 54-35    | Π  |
| 194291        | <b>8</b> 18 | 5      | ×          | ソビラックス開発40%   | グラクソースミスクライン(株)                        | 40N1 e     | 433.70 | 1,004.25       | 4,337.00     |    | 公约                         | 公示          | P        | Ξ  |
| INCOM.        | *a          | 5      |            | アウチオス開発40%    | 大洋業品工業(株)                              | 40N7 c     | 74.50  | 186.25         | 745.00       | 0  | 公约                         | 公示          | R        | 11 |
| 101201        | 48          |        |            | E370020004096 | 大正兼品工業(株)                              | 40%1¢      | 74.50  | 106.25         | 745.00       | 0  | 公約                         | <b>#</b> 12 | P        | 11 |
| 101291        | (2)년        |        |            | ビルヘキサル数約40%   | サンド(明)                                 | 40x1¢      | 74.50  | 196.25         | 745.00       | 0  | 公约                         | 单12         | P        | 11 |
| 194291        | (1년)        | 5      |            | ソビスタット開始40%   | 長生堂製薬(株)                               | 40N1 e     | 74.50  | 186.25         | 745.00       | 0  | 公约                         | 公示          | P        | Г  |
| IRCRI.        | 818         | 5      |            | アシロペック開始40%   | :代井製筆(株)                               | 40N1¢      | 120.30 | 300.75         | 1,203.00     | 0  | 公约                         | 公示          | P        | 1  |
| 192391        | 설년          | 5      |            | アックロビノ酸松40%   | 日医工(株)                                 | 40N1¢      | 138.60 | 34650          | 1,386.00     | 0  | 公约                         | 公示          | P        | 1  |
| 101291        | 218         | 5      |            | ペルクスロン開設40%   | 東和単品(株)                                | 40%1¢      | 150.90 | 397.25         | 1,509.00     | 0  | 값的                         | 公示          | P        | 1  |
| 194291        | <b>#i8</b>  | 5      |            | ビクロックス積極40%   | 小桃化工(株)                                | 40N1 e     | 105.00 | 464.50         | 1,050,00     | 0  | 公约                         | 公示          | Г        | 11 |
| 191291        | 音通          | 5      |            | グロスパール開始40%   | (特)業(目前)                               | 40N1 c     | 185.80 | 464.50         | 1,858.00     | 0  | 公约                         | 公示          | Е        | 1  |
| 12.R1         | **          | 5      | x          | ジビラックス超200    | グラクントスミスクライン(株)                        | 200me182   | 284.90 | 1,42450        | 5,698.00     |    | 公约                         | 公示          | Г        | 1  |
| 12PH          | 首通          | 5      |            | E730288200    | 大正藥品工業(株)                              | 200me182   | 39.10  | 195.50         | 782.00       | 0  | 公约                         | 公示          | Г        | 1  |
| 超明            | 학년          | 5      |            | ファルラックス線200   | キョーリンリメディオ(株)                          | 200me188   | 39.10  | 195.50         | 762.00       | 0  | 公约                         | 公示          | Г        | 1  |
| 信用            | 8.8         | 5      |            | ソビスからトロ200    | 長生堂製薬(株)                               | 200me1#2   | 39.10  | 195.50         | 782.00       | 0  | 公约                         | 公示          | Г        | ē  |

画面上部右にある「剤形別絞り込み表示」で希望の剤形を選択すると、現在一覧表に表示されている

内容から指定された剤形のみに絞り込んだ一覧表が表示されます。絞り込みを解除する場合は「全て」 を選択して下さい。

一覧表にある「備蓄」は、現在備蓄リストに登録されている薬品を選択する事が出来ます。ON/OFFを 変更した後は、画面右上の「登録する」をクリックすることにより、システムに始めて登録されます。

登録した備蓄リストは、一般的な表計算ソフトで開き、編集することが出来ます。

● Microsoft<sup>®</sup> Windows Vista<sup>®</sup>の場合

「C:¥Users¥[ログインユーザー名]¥AppData¥Local¥VirtualStore¥Program Files¥YAKUJI\_ NIPPO¥OrangeBook¥data」に、「Bichiku.csv」という名前で保存されますので、任意のフォルダに コピーをしてから、ご利用下さい。

00 . . J>22-9 .

● ドキュメント

10000

副 ピクチャ

图 林田

フォルダ

ファイル(E) 編集(E) 表示(Y) ツール(I) ヘルプ(出)

CARUDA-DC C-/

なお、上記フォルダが閲覧できない場合は、以下の操作を行って下さい。

- スタートメニューから「コンピュータ」を開き ます。
- 2 [Alt] キーを押下します。
- 3 「ツール(T)」の中の「フォルダオプション (O)」を選択します。
- 4 「表示」タブをクリックします。
- 5 下部の詳細設定にある「すべてのファイルとフォルダを 表示する」をクリックして、ONにします。
- 6 「OK」ボタンを押下します。

※作業終了後は、元の設定(隠しファイルおよび隠しフォル ダを表示しない)に戻すことをお勧めいたします。
※詳しい操作方法については、ご利用中のコンピュータの取扱説明書をご参照下さい。

● Microsoft<sup>®</sup> Windows Vista<sup>®</sup>以外の場合

本システムがインストールされたフォルダの下の「data」フォルダに、「Bichiku.csv」という名前 で保存されますので、任意のフォルダにコピーをしてから、ご利用下さい。(通常は、「C:¥Program Files¥YAKUJI\_NIPPO¥OrangeBook¥data」に保存されています)

なお、このファイルを編集しても、本システムの備蓄リスト情報は書き換わりません。また、本ファ イルは、備蓄リストを更新する度に上書きをしますので、ご注意下さい。

画面右上の「印刷する」は、現在表示している一覧表から、備蓄リストに登録されている物のみを印

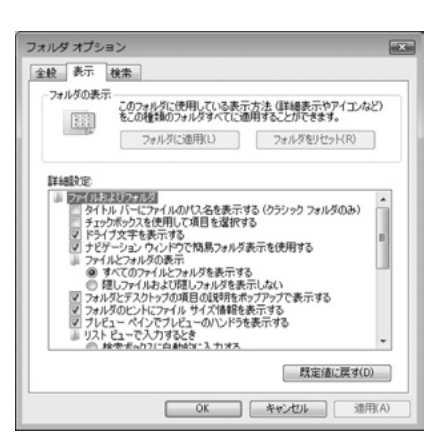

m(R) 4 CPU 2.80GH

- 4 RR

DVD 1517 (D:)

ネットワーク ドライブの割り当て(N).. ネットワーク ドライブの切断(D)... 同期センターを聞く(S)...

フォルダ オプション(0).

♥★48년 54.8 GB/63.9 GB

リムーバブル記憶域があるデバイス(2)

フロッピー ディスク ドライブ (A:)

クグループ: WORKGROUP プロセッサ: Intel(R) Pentil メモリ: 512 MB 刷する機能です。このメニューをクリックすると、印刷のプロパティが表示されますので、印刷に使用 するプリンタを選択して下さい。

画面右上の「閉じる」をクリックすると、現在表示されている画面を閉じて、一覧画面に戻ります。

(4) 備蓄医薬品一覧印刷

備蓄医薬品一覧印刷には、(2)一覧表画面の一括印刷ボタンを押す場合と(3)詳細画面の印刷ボタンを 押す場合の2通りあります。

(2) の一覧表画面の一括印刷ボタンを押した場合、備蓄されているすべての医薬品を一般名単位で出力します。

(3)の詳細画面の印刷ボタンを押した場合、該当の一般名のみ出力します。

レイアウト例

| 剤形  | 製剤<br>特性 | ステ | 標準 | 販売名          | 会社名             | 含量    | 単位薬価   | 1日美価<br>(最小) | 1日薬価<br>(最大) | 後発品 | 規格 | 公示承認 | 単位当り<br>薬価差額 |
|-----|----------|----|----|--------------|-----------------|-------|--------|--------------|--------------|-----|----|------|--------------|
| 顆粒剤 | 普通       | 5  | *  | ソビラックス顆粒40%  | グラクソ・スミスクライン(株) | 40%1g | 433.70 | 1,084.25     | 4,337.00     |     | 公的 | 公示   |              |
| 顆粒剤 | 普通       | 5  |    | 7/7777、顆粒40% | 大洋薬品工業(株)       | 40%1g | 74.50  | 186.25       | 745.00       | 0   | 公的 | 公示   | 359.20       |
| 顆粒剤 | 普通       |    |    | ヒゾクロス顆粒40%   | 大正薬品工業(株)       | 40%1g | 74.50  | 186.25       | 745.00       | 0   | 公的 | 承認   | 359.20       |
| 顆粒剤 | 普通       |    |    | ビルヘキサル顆粒40%  | サント"(株)         | 40%1g | 74.50  | 186.25       | 745.00       | 0   | 公的 | 承認   | 359.20       |
| 顆粒剤 | 普通       | 5  |    | ゾビスタット顆粒40%  | 長生堂製薬(株)        | 40%1g | 74.50  | 186.25       | 745.00       | 0   | 公的 | 公示   | 359.20       |
| 顆粒剤 | 普通       | 5  |    | 7シロヘック顆粒40%  | 沢井製薬(株)         | 40%1g | 120.30 | 300.75       | 1,203.00     | 0   | 公的 | 公示   | 313.40       |
| 顏粒剤 | 普通       | 5  |    | アシクロビン顆粒40%  | 日医工(株)          | 40%1g | 138.60 | 346.50       | 1,386.00     | 0   | 公的 | 公示   | 295.10       |
| 顆粒剤 | 普通       | 5  |    | ヘルクスロン顆粒40%  | 東和薬品(株)         | 40%1g | 158.90 | 397.25       | 1,589.00     | 0   | 公的 | 公示   | 274.80       |
|     |          |    | _  |              |                 |       |        |              |              |     |    |      |              |
|     |          | 0  | 0: | ファーマシー       |                 |       |        |              |              |     |    |      |              |

(5) 基本情報登録画面で登録された情報が印刷されます。

#### (5) 基本情報登録画面

ここでは、印刷に使用する薬局名 等の基本情報を登録する事が出来ま す。

必要事項を入力したら、最後に画 面中央下の「登録する」をクリック して下さい。

画面右上の「メニューに戻る」を クリックすると、タイトル画面に戻 ります。

| メニューに戻る () |
|------------|
|            |
|            |
|            |
|            |
|            |
|            |
|            |
|            |
|            |
|            |
|            |

### (6) 備蓄一覧画面

現在登録されている備蓄の一覧画 面を表示します。

画面上部右にある「薬効番号絞り 込み表示」で希望の薬効番号を選択 すると、現在一覧表に表示されてい る内容から指定された薬効番号のみ に絞り込んだ一覧表が表示されま す。絞り込みを解除する場合は「全 て」を選択して下さい。

ー覧表の右にある「詳細」をク リックすると、画面上部の緑色の詳 細表示エリアに、当該薬品の詳細情 報が表示されます。

| 机动器号   | 1        | 医脑分    | Ri 🛛       | - 12 6             |           | N 15   | <b>副利特性 局</b> 分 | 1現第三部  | \$出 <b>平</b> 】 \$ | 和理化学的言       |     | 201 PZ            | 1012 | 9 <b>8</b> 3 | 8 |
|--------|----------|--------|------------|--------------------|-----------|--------|-----------------|--------|-------------------|--------------|-----|-------------------|------|--------------|---|
| 125    | 北つイバ     | 1,7,91 |            | 75-9924            | 102       | PI     | 2:8             | Δ.     |                   | *            |     | 396<br>614<br>625 |      |              |   |
|        |          |        |            |                    |           |        |                 | PDF    | PDF               | PDF          |     |                   |      | _            |   |
| RIE    | 製刷<br>特性 | ステ     | <b>C</b> # | 販売名                | - 62      | 18     | <b>3</b> 2      | 甲位杀菌   | 1日華価<br>(最小)      | 1日華価<br>(最大) | 信発品 | **                | 公示   | 27.60        | 1 |
| 総則     | 28       | 5      | х          | グルコ/141歳50mg       | アカルボース    |        | 50mg182         | 27.70  | 83.10             | 166.20       |     | 公約                | 公示   | Iste         | ï |
| 総明     | 영경       | 5      | x          | グルコ/行線100mg        | アカルボース    |        | 100me18         | 49.00  | 73:50             | 147.00       |     | 公约                | 公示   | 1116         | ĩ |
| 888291 | 音通       |        |            | ジスロマック細胞小児用        | アジスロマイシンパ | 化和物    | 100me1e         | 351.40 |                   |              |     |                   |      | 1216         | ï |
| 線列     | 영경       |        |            | ジスロマック線250mg       | 79202492/ | 化和物    | 250mg18         | 30750  |                   | 615.00       |     |                   |      | 1116         | ï |
| 範則     | 알려       |        |            | 5202+962800mg      | アジスロマイシンパ | k RORD | 600mg183        | 837.90 |                   | 837.90       |     |                   |      | INE          | ï |
| 87*七ル明 | 香油       |        |            | ジスロマックカナセル小児用100mg | アジスロマイシンパ | 化物物    | 100me1,07*tc8   | 240.90 |                   |              |     |                   |      | 1148         | ï |
| 101291 | 音通       | 5      | х          | ソビラックス開発:40%       | アシウロビル    |        | 40N1 c          | 433.70 | 1,084.25          | 4,337.00     |     | 公約                | 公示   | 1216         | ï |
| 192391 | 영생       | 5      |            | アウチオス開始4096        | アシウロビル    |        | 40%1e           | 74.50  | 106.25            | 745.00       | 0   | 2.67              | 公示   | ine          | ï |
| 101291 | 설생       |        |            | EV200700000        | アシウロビル    |        | 40x1¢           | 74.50  | 186.25            | 745.00       | 0   | 2.87              | 承認   | Itte         | ï |
| 100291 | 중년       |        |            | ビルヘキサル酸松40%        | アシクロビル    |        | 40x1e           | 74.50  | 196.25            | 745.00       | 0   | 公约                | 承認   | 1116         | ï |
| 100391 | 알려       | 5      |            | ソビスタット戦略40%        | アシウロビル    |        | 40010           | 74.50  | 106.25            | 745.00       | 0   | <u> 오</u> 하       | 公示   | IIIIE        | ï |
| 101291 | 甘油       | 5      |            | アシロペック開始40%        | アシウロビル    |        | 40x1e           | 120.30 | 300.75            | 1,203.00     | 0   | 公约                | 公示   | 1116         | ï |
| 100291 | 音通       | 5      |            | アシクロビノ間段40%        | アシウロビル    |        | 4001 c          | 138.60 | 346.50            | 1,396.00     | 0   | 公约                | 公示   | 1116         | í |
| 191291 | 영경       | 5      |            | ペルクスロン開設40%        | アシウロビル    |        | 40x1e           | 158.90 | 397.25            | 1.509.00     | 0   | 公约                | 公示   | 1116         | ï |

また、「局外規第三部」「溶出挙動」「物理化学的性質」の3カ所は、対応する PDF ファイルが存在す る場合は「PDF」というボタンが表示されます。これをクリックすると、システムにインストールされて いる Adobe Reader が自動的に起動し、ファイルが表示されます。

### (7) データ更新画面

ここでは、インターネット上から最新版のデータをダウン ロードする事が出来ます。

| 「はい (Y)」 | をクリックするとダウンロードが開始されま |
|----------|----------------------|
| す。       |                      |

#### ※注意事項

- ・本機能を利用するには、インターネット接続環境が必要です。
- ・通信環境により数分から数十分程度かかる場合があります。
- ・通信をする為に必要な環境構築費用、及び通信費等はご利用者様のご負担となります。

#### 著作権

- Microsoft、Windows は、米国 Microsoft Corp. の登録商標です。
- Internet Explorer、Microsoft Internet Explorer logo(R) は、米国 Microsoft 社の登録商標です。
- Adobe Reader(R) は Adobe Systems Incorporated (アドビシステムズ社)の商標です。

その他記載されている会社名、製品名は各社の商標または登録商標です。

#